## Metodstöd - Introduktion till Barn- och ungdomshabilitering i Norrbotten (Stöd och behandling)

## 1. Målgrupp och innehåll

Stödprogrammet Introduktion till Barn- och ungdomshabiliteringen i Norrbotten vänder sig till föräldrar som erbjuds kontakt med Barn- och ungdomsverksamhetens habiliteringsteam. Programmet ska ge information och kunskap om vad habiliteringen kan stödja föräldrar och barn/ungdomar med.

Programmet omfattar en modul som innehåller texter och filmer samt två formulär som är obligatoriska att besvara: "Mitt barns personuppgifter" och Mitt svar på om jag önskar kontakt med habiliteringen".

## 2. Behandlares kompetens

Behandlare i programmet är vårdpersonal inom Barn- och ungdomshabiliteringen i Region Norrbotten.

## 3. Administrativa roller i Stöd och behandling

Vårdenhet som ska starta upp programmet ansluts till e-tjänsten Stöd och behandling av en regional vårdgivaradministratör. Vårdenheten behöver utse en person till rollen Behörighets administratör för att anslutningen ska genomföras. För att patienten och behandlaren ska ha åtkomst till Stöd och behandling samt stödprogram krävs att följande roller har tilldelats på den aktiverade vårdenheten. Ansvarig för vårdenhetens verksamhet beslutar om tilldelning av roller. Vårdpersonal som arbetar i Stöd och behandling måste ha ett medarbetaruppdrag kopplat till vårdenheten (HSA-ID) samt SITHSkort

## Behörighetsadministratör

En medarbetare på den anslutna vårdenheten som i sin tur tilldelar roller till övrig vårdpersonal.

Arbetsuppgifter:

- Ge vårdpersonal på vårdenheten tillgång till Stöd och behandling.
- Tilldela och inaktivera roller i Stöd och behandling hos vårdpersonal.

## Invånaradministratör

En person på den anslutna vårdenheten som har tilldelats rollen invånaradministratör av behörighetsadministratör på samma vårdenhet. Arbetsuppgifter:

• Överblicka och bevaka lista och händelser för alla invånare/patienter med pågående stödprogram vid vårdenheten.

• Kan starta och avsluta stödprogram för alla invånare/patienter vid vårdenheten, samt byta behandlare i en pågående behandling.

#### Behandlare

En person på den anslutna vårdenheten som har tilldelats rollen behandlare av behörighetsadministratör på samma vårdenhet.

Arbetsuppgifter:

- Starta stödprogram för en patient.
- Vara patientens behandlare kontakt.
- Sätta patientens stödprogram i vidmakthållandefas.
- Avsluta stödprogram för patient som personen är behandlare för.
- Vårdpersonal med rollen behandlare är även Dataadministratör, se nedan.

#### Dataadministratör

Person vid den anslutna vårdenheten som är upplagd i Stöd och behandling och har tilldelats rollen behandlare av behörighetsadministratör på samma vårdenhet. Personen måste ha ett medarbetaruppdrag kopplat till enheten (HSA-ID) samt SITHS-kort.

Arbetsuppgifter:

• Gallra invånaruppgifter från Stöd och behandling efter att invånarens moment/program är avslutat.

Mer information och beskrivning av rollerna finns att läsa i manualer publicerade av Inera <u>https://www.inera.se/tjanster/stod\_behandling/</u>

## 4. Inloggning för vårdpersonal

Via Region Norrbottens insida, Verktyg finner du länken "Stöd och behandling - 1177". Klicka och du blir inloggad som behandlare och kan hantera moment och patienter. Du kan även skapa en genväg under "Mina val" genom att klicka på stjärnan.

Vid störningar i Region Norrbottens insida kan du logga in som behandlare via <u>www.inera.se</u> Tjänster→Stöd och behandling→Logga in i stöd och behandling (arbeta med invånare/patienter).

## 5. Inloggning för invånare/patient

Invånare/patient behöver e-legitimation (ex. Bank id eller Freja) för att logga in i 1177 och få tillgång till sitt program. **Se patientbroschyr.** 

Personen behöver fylla i "Inställningar" (högst upp på sidan) och markera "avisering och påminnelse för sms" och/eller "avisering via e-post", för att kunna ta emot aviseringar om nya meddelanden från Stöd och behandling. Med aviseringar följer länk till programmet.

## 6. Support

#### Vårdpersonal

**Regionala manualer**, lathundar, checklistor till Stöd och behandling hittar du via Region Norrbottens insida (Vårdens arbetssätt $\rightarrow$ Digital vård $\rightarrow$ Stöd och behandling)

**Ineras manual** för behandlare finns via länken nedan "Här hittar du dokument för Stöd och behandling" via länken <u>https://www.inera.se/tjanster/stod\_behandling/</u>

**Regional support** vid frågor och problem som berör teknisk funktion och användande av Stöd och behandling.

Mejl: <u>catharina.nordin@norrbotten.se</u>

Telefon: 070-2420906

VAS: pecatnor

Vid problem att logga in eller felmeddelande är det nödvändigt att göra en skärmbild som visar URL adressen och datum samt klockslag.

Vårdpersonal kan **i särskilda fall kontakta nationell support** via formulär eller telefon.

#### Via formulär:

- 1. Gå in på internet och skriv in webbadressen <u>https://www.inera.se/kundservice/formular/felanmalan-och-</u> <u>support/1177-vardguidens-e-tjanster/</u>
- 2. Fyll i formuläret, klicka på Skicka.

*Telefon:* 0771-25 10 10, alla dagar kl. 06.00-22.00.

OBS! Teknikakuten ger inte support gällande Stöd och behandling.

### Invånare/patient

Invånare/patient ska kontakta 1177 Vårdguiden för teknisk support vid problem med inloggning eller felmeddelanden i e-tjänsten Stöd och behandling.

Telefon: 0770-72 00 00, alla dagar kl. 06.00-22.00.

#### Via mail

Längst ned på 1177-sidan finns en länk med information om support med teknisk hjälp.

**Ineras manual** för invånare/patient publiceras här <u>https://www.inera.se/tjanster/stod\_behandling/</u>

## 7. Tilldelning av stödprogrammet Starta moment (program)

Logga in som vårdpersonal med ditt SIHTS-kort via insidan och Verktyg "Stöd och behandling – 1177".

| Name (final data will not                                                                                                    | - dt (5-1)                                                 |          |
|----------------------------------------------------------------------------------------------------|------------------------------------------------------------|----------|
| M http://insiden.mlise/                                                                                                    | + G Sok                                                    |          |
| - Insidan X                                                                                                    |                                                            |          |
| organisationsnytt Regionnytt Mina nyheter Regionhuset                                                                                           | :                                                          |          |
| Just händer det mycket på IVAK och vår verksamhet har ändrat sig en hel del.                                                                    | n de la company                                            |          |
| 🗿 02 APRIL 2020, 10:01 🕌 PITEÅ NÄRSJUKVÄRDSOMRÅDE 🛞 138 🎭 1                                                                                     | Covid-19 utmanade vardag på IVA<br>TORSDAG, 02 APRIL 10:09 | Dinsikt  |
| Information från Patientkontoret                                                                                                    | • • •                                                      |          |
| Nya avgifter från och med den 1 april 2020.                                                                                                    | Mina val                                                   | ?        |
| 🕐 30 MARS 2020, 14:44 🛛 MINSION NÄRSJUKVÄRD 🛞 564 🙊 0                                                                                           | ★ Genvägar                                                 | >        |
| Information om nya avgifter från och med 1 april 2020                                                                                           | 🖋 Verktyg                                                  | <b>v</b> |
| Regionfullmäktige beslutade den 12 februari att föråndra följande patientavgifter, att gälla från och med den 1 april.                          | 1177 Vårdguidens e-tjänster –<br>personalverktyg           | *        |
| 🗿 30 MARS 2020, 09:00 👫 DIVISION NÄRSJUKVÄRD 🐵 495 🏾 🎭 2                                                                                        | Hjälpmedelsportalen (NLL+)                                 | *        |
| Problem att logga in i Melker                                                                                                    | iHSAk – Sök                                                | *        |
| Den 20 mars bytte Migrationsverket leverantör av sin e-tjänst MELKER.                                                                           | Logga in i HR-systemet                                     | *        |
| 🕐 25 MARS 2020, 14:22 🗌 DIVISION NARSJUKVARD 🐵 207 🔍 0                                                                                          | Simple signup – anmälningsverktyg                          | *        |
| Ingen uteblivandeavgift vid avbokning på grund av förkylningssymtom                                                                             | Stöd och behandling – 1177                                 | *        |
| 🔍 📀 23 MARS 2020, 15:35 👫 DIVISION NÄRSJUKVÅRD 🛞 618 🎭 0                                                                                        | Synergi – avvikelsehantering                               | *        |
| Nu ställer vi om primärvården i Luleå                                                                                                    | Sök interna telefonnummer                                  | *        |
| För att minska risken för smittspridning kommer de patienter som behöver vård men har förkylning-<br>och influensasymtom att få vård på Stadsvi | VIS                                                        | *        |
| 🕐 23 MARS 2020, 15:11 👫 DIVISION NÄRSJUKVÄRD 🐠 906 👦 0                                                                                          | VISA ALLA VERKTYG 🗸                                        |          |
|                                                                                                    |                                                            |          |

### Klicka på Starta nytt moment

(När du sedan tidigare har pågående behandlingar i ett program kan du välja att Starta moment via knappen på brun list som anger Introduktion till Barnoch ungdomshabiliteringen i Norrbotten).

| Stöd och be                          | handling                               |                                  |                               | Logga ut 🗩              |
|--------------------------------------|----------------------------------------|----------------------------------|-------------------------------|-------------------------|
| inloggad som:<br>Roller: Behandlare, | Invänaradmin, Behörighetsadmin, Dataad | min                              |                               |                         |
| Mina At                              | a Avslutade Export Pers                | onal Innehåltskatalog Installnin | gar Min Profil Administration | Starta nyit moment      |
| Filter Visar                         | alla 2 invånare i moment               |                                  |                               | ×                       |
| Introduktion                         | n till Barn- och ungdor                | nshabiliteringen i Norr          | botten                        | Starta moment           |
| Namn 🗸                               | Personnummer                           | Momentstart                      | Senast aktiv 🚯                | Flaggor 🚯               |
| Doe , Jane !                         |                                        | 2021-11-17                       | Aldrig                        | Inga aktuella händelser |

Skriv in individens personnummer (förälder). **Tilldela båda föräldrar/vårdnadshavare var sitt program.** 

Klicka i listen för **Moment** och välj programmet Introduktion till barn- och ungdomshabiliteringen i Norrbotten).

Du finner momentet under Alla tillgängliga moment och/eller Aktiva moment.

| Starta nytt moment                                                        | *     |
|---------------------------------------------------------------------------|-------|
| Invånarens personnummer                                                   |       |
| Sök                                                                       |       |
| Namn Personnummer                                                         |       |
| Jane Doe                                                                  |       |
| Invånaren du försöker lägga till har aldrig varit inloggad på 1177 Vårdgu | iden. |
| Behandlare                                                                |       |
| Catharina Nordin (SE2321000230-pecatnor)                                  |       |
| NA                                                                        |       |
| Vioment                                                                   |       |
|                                                                           |       |
| Aktiva moment                                                             |       |
| Artrosskola                                                               | _     |
| Autism                                                                    | _     |
| BIP:s angestprogram for barn                                              | _     |
| BIP:s angestprogram for barn - foraidradelen                              | _     |
| BIP:s ångestprogram för ungdomar                                          | _     |
| Eff aktivt vardageliv - Introduktionsdel                                  | _     |
|                                                                           | _     |
| Internethiälnen vid nedstämdhet och depression (bas)                      | _     |
| Internethiälpen vid oro                                                   | _     |
| Introduktion till Barn- och ungdomshabiliteringen i Norrbotten            |       |
| Mat- och symtomdagbok IBS                                                 |       |
| Medicinering vid add/adhd                                                 |       |
| Smärtrehabilitering                                                       | _     |
| Sömnstödet                                                                |       |
| Alla tillgängliga moment                                                  |       |
| ADHD                                                                      | _     |
| Anger management                                                          |       |
| Artrosskola                                                               |       |

Den person som du tilldelat programmet till finns nu i listan under fliken Mina.

Datum när programmet startades finns angivet i kolumnen Momentstart. I kolumnen Senast aktiv kommer du att se datum när personen öppnat sitt program och när personen senast var inne i sitt program.

| Mina                                 | Avslutade Export Pe                     | rsonal Användargrupper                 | Inställningar Administration |                    |
|--------------------------------------|-----------------------------------------|----------------------------------------|------------------------------|--------------------|
|                                      |                                         |                                        |                              | Starta nytt moment |
|                                      |                                         |                                        |                              |                    |
| Filter Visar a                       | alla 34 invanare i moment               |                                        |                              | · ·                |
| Filter Visar (                       | n till Barn- och ungdon                 | nshabiliteringen i Nori                | rbotten                      | Starta moment      |
| Filter <i>Visar i</i><br>Introduktio | n till Barn- och ungdon<br>Personnummer | nshabiliteringen i Nori<br>Momentstart | rbotten<br>Senast aktiv 🚯    | Starta moment      |

Klicka på personens namn för att **Gå till momentet** om du vill kontrollera att modulen och avsnitten är aktuella/aktiverade för personen, eller om du vill öppna upp modulen för att se innehållet.

| Mina <sup>1</sup> Alla <sup>6</sup> Avslutade Export Personal Anvä                                                                               | ändargrupper Inställningar Administration                                                                                                    |
|----------------------------------------------------------------------------------------------------|----------------------------------------------------------------------------------------------------|
| Jane Doe (                                                                                                    |                                                                                                    |
| Introduktion till Barn- och ungdomst<br>Version 1.0                                                                                              | habiliteringen i Norrbotten                                                                                                    |
| Hantera Resultat Tidslinje H.                                                                                                    | ländelser                                                                                                    |
| Dagar i momentet: 0 (rek. 30 daga                                                                                                    | ar) Moduler avklarade: 0 av 1 Egenskaper                                                                                                    |
| Senaste aktiv: Aldrig 🐧<br>Moment startade: 2021-11-17                                                                                           | Ansvarig behandlare<br>Kontaktuppgifter: Hämta kontaktuppgifter €                                                                                                    |
|                                                                                                    | Se historik i tidslinjen                                                                                                    |
| Du har                                                                                                    | inga ohanterade händelser                                                                                                    |
| Välkomsttext till invånaren                                                                                                    | ~                                                                                                    |
| Aktuella moduler<br>Invånarvyerna uppdateras med ett nytt utseende, något<br>du testar den nya designen genom att starta momenten<br>användaren. | t som vi ännu inte visar i granskningsläget i steg och formulär. VI rekommenderar därför att<br>n på dig själv i designverktyget. På så sätt ser du hur det kommer presenteras for |
| Barn- och ungdomshabiliteringen i Norrbotten                                                                                                    | Sätt till avklarad 🛛 Dagar kvar: 30 🖌 💙                                                                                                    |
| Mätbatterier                                                                                                    | ~                                                                                                    |
| Länkade moment                                                                                                    | ~                                                                                                    |
| Avslu                                                                                                    | uta O Vidmakthåll O                                                                                                    |

**Välkomsttext till invånaren –** Redigera texten vid behov. Ex. skriv en hälsningsfras med ditt namn.

**Mätbatterier –** Här återfinner du det första formuläret efter det att föräldern fyllt i.

**Länkade moment –** Funktionen används om samma person tilldelas fler än ett moment/behandlingsprogram.

**OBS!** Knappen Överlämna finns när du arbetar i den skarpa patientmiljön (men inte i utbildningsmiljön). Den används endast när ett moment/program ska överföras till en annan vårdenhet, vilket inte kommer att bli aktuellt för närvarande.

| Länkade moment |                                     | ~ |
|----------------|-------------------------------------|---|
|                | Överlämna O Avsluta O Vidmakthåll O |   |

# 8. Granskning/återkoppling av personens arbete i programmet

Du får en överblick över de personer som du tilldelat programmet på Startsidan och fliken Mina. Du kan se datum när personen senast var aktiv i programmet. Om det finns nya händelser framträder det som flaggor.

| Mina Alla        | Avslutade Export Per    | sonal Användargrupper In | nställningar Administration | Starta nytt moment      |
|------------------|-------------------------|--------------------------|-----------------------------|-------------------------|
| Filter Visar all | la 34 invånare i moment |                          |                             | *                       |
| Introduktion     | n till Barn- och ungdor | nshabiliteringen i Nor   | rbotten                     | Starta moment 🔨         |
| Namn 🗸           | Personnummer            | Momentstart              | Senast aktiv 🚯              | Flaggor 🔒               |
| Doe , Jane I     |                         | 2021-11-17               | Aldrig                      | Inga aktuella händelser |
| Doe , Jane !     |                         | 2021-11-17               | 2021-11-17                  |                         |

När **första formuläret "Mitt barns personuppgifter"** är ifyllt av föräldern framträder en grön flagga.

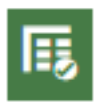

Klicka på personens namn så öppnar du programmet. I det vita fältet klickar du på "Mitt barns personuppgifter" för att läsa formuläret. När du tagit del av informationen försvinner det från fältet. Om du vill att händelsen ska ligga kvar i det vita fältet så klickar du på knappen "Markera som oläst" innan du backar från formuläret. Du kan alltid återfinna formuläret under listen Mätbatterier och Historik.

Formuläret "Mitt barns personuppgifter" innehåller även fråga om den andra förälderns namn. Den uppgiften är tänkt att underlätta vid administration och uppföljning.

|                                        |                                                                                                    | 5                                                                                                    |                                                          |
|----------------------------------------|----------------------------------------------------------------------------------------------------|----------------------------------------------------------------------------------------------------|----------------------------------------------------------|
| Hantera                                | Resultat Tidslinje                                                                                          | Händelser                                                                                                    |                                                          |
|                                        | Dagar i momentet: 0 (rek. 30                                                                                | I dagar) Moduler avklarade: 0 av 1                                                                                                    | Egenskap                                                 |
| Senaste aktiv: 202<br>Moment startade: | 21-11-17 (0 dagar sen) 0<br>2021-11-17                                                                      | Ansvarig behandlare<br>Kontaktuppgifter: Hämta kontaktupp                                                                              | ≓<br>gifter <b>()</b>                                    |
|                                        |                                                                                                    |                                                                                                    | Se historik i tidslinj                                   |
| Mätbatter<br>Mitt barns personu        | ier<br>ppgifter r                                                                                           |                                                                                                    |                                                          |
| Välkomsttext                           | till invånaren                                                                                              |                                                                                                    | ~                                                        |
| Valicomotioxe                          |                                                                                                    |                                                                                                    |                                                          |
| Aktuella mo                            | oduler                                                                                                    |                                                                                                    | ^                                                        |
| Aktuella mo                            | o <b>duler</b><br>rema uppdateras med ett nytt utseende, r<br>den nya designen genom att starta mome<br>en. | något som vi ännu inte visar i granskningsläget i steg och formu<br>enfen på dig själv i designverktyget. På så sätt ser du hur det ko | lär. Vi rekommenderar därför att<br>mmer presenteras för |

| Pagaende mä      | tningar 1        |                             | ~ |
|------------------|------------------|-----------------------------|---|
| Historik         |                  |                             | ^ |
| Witt barns perso | onuppgifter      |                             |   |
| Status           | Datum 🚯          | Formulär i detta mätbatteri |   |
|                  | 2021-11-11 15:31 | Mitt barns personuppgifter  |   |
| Avklarad         | 2021 11 11 13.31 |                             |   |

När det **andra formuläret "Mitt svar på om jag önskar kontakt med habiliteringen"** är ifyllt får du följande flaggor (notera att den gröna flaggan skiljer sig något från den du tidigare fått):

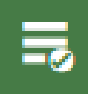

Betyder att formuläret är ifyllt och föräldern svarat Avstår kontakt med habiliteringen.

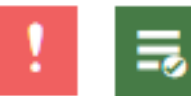

Betyder att formuläret är ifyllt och föräldern svarat Önskar kontakt med habiliteringen.

| Introduktion till Barn- och ungdomshabiliteringen i Norrbotten |              |             | Starta moment  |            |
|----------------------------------------------------------------|--------------|-------------|----------------|------------|
| Namn 🗸                                                         | Personnummer | Momentstart | Senast aktiv 🚯 | Flaggor () |
| Doe , Jane I                                                   |              | 2021-11-16  | 2021-11-17     |            |
| _1                                                             |              |             |                |            |

Öppna personens program och **läs formuläret** genom att klicka på Mitt svar på om jag önskar kontakt med habiliteringen i fältet Olästa formulär utan flagga. Den gröna flaggan försvinner, men röd flagga kvarstår. (Du kommer inte till själva formuläret om du väljer att klicka på den röda flaggan). Formuläret finns alltid kvar när du fäller ut modulen "Barn- och ungdomshabilitering i Norrbotten").

| Introduktion till Barn- och ungdon        | nshabiliteringen i Norrbotten                               |                             |
|-------------------------------------------|-------------------------------------------------------------|-----------------------------|
| Version 1.0                               |                                                             |                             |
| Hantera Docultot Tidelinio                | Händelser                                                   |                             |
|                                           | nandelser                                                   |                             |
| Dagar i momentet: 0 (rek. 30              | dagar) Moduler avklarade: 0 av 1                            | Egenskap                    |
| Senaste aktiv: 2021-11-17 (0 dagar sen) 0 | Ansvarig behandlare:                                        |                             |
| Moment startade: 2021-11-17               | Kontaktuppgifter: Hämta kontaktuppgifter                    | 0                           |
| Moment startade: 2021-11-17               | Kontaktuppgifter: Hämta kontaktuppgifter                    | 0                           |
| Moment startade: 2021-11-17               | Kontaktuppgifter: Hämta kontaktuppgifter                    | O<br>Se historik i tidslinj |
| Moment startade: 2021-11-17               | Kontaktuppgifter: Hämta kontaktuppgifter<br>Olästa formulär | C Se historik i tidslinj    |

#### När du läst svaret behöver du släcka den röda flaggan. Klicka på

flaggan. Klicka på Omhänderta. Klicka på flaggan igen och därefter på Dölj flagga.

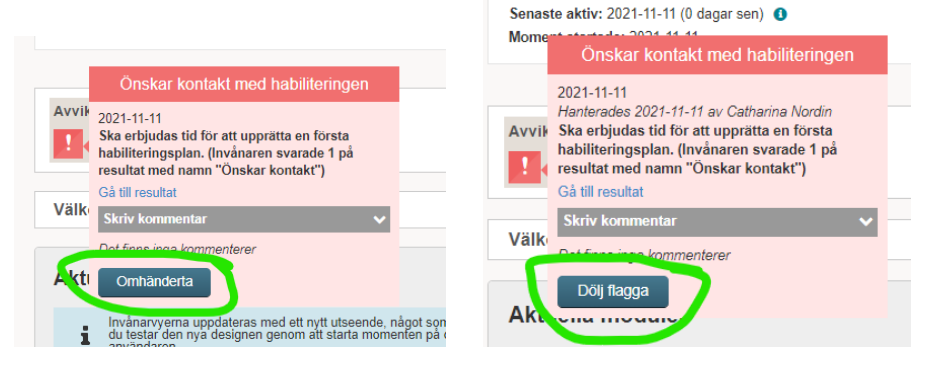

Du kan följa personens arbete i programmet. Fäll ut modulen för att se steg/sidor. En grön cirkel med bock visar att personen öppnat upp steget/sidan. En gul cirkel visar att ett formulär är påbörjat, men personen har inte sparat den som klar. Är cirkeln vit har personen inte öppnat steget/sidan.

| arn- och ungdomshabiliteringen i Norrbotten                   |   |                                           | Sätt till avklarad           | Dagar kvar: 30 | 1      |
|---------------------------------------------------------------|---|-------------------------------------------|------------------------------|----------------|--------|
| vånarstatus: [Läs/skriv ✓] 🟮                                  |   |                                           |                              | Sätt till ko   | mmande |
| Information om Barn- och<br>ungdomshabiliteringen             | ^ | Synliga formulär i<br>Mitt svar på om jag | steg<br>j önskar kontakt med | habiliteringen |        |
| Film: Presentation av Barn- och<br>ungdomshabiliteringen      |   |                                           |                              |                |        |
| Film: Annat stöd till dig med barn/ungdom inom habiliteringen |   |                                           |                              |                |        |
| Mer information om habiliteringen                             | ~ |                                           |                              |                |        |
| Vem har rätt till habilitering?                               |   |                                           |                              |                |        |
| Vilka yrkesgrupper finns på habiliteringen?                   |   |                                           |                              |                |        |

Fliken Tidslinjen kan du bortse från i det här stödprogrammet.

**Fliken Händelser –** Vid behov finns mer att läsa om flaggornas inställning.

## 9. Vidmakthålla och avsluta program

**Vidmakthållande** innebär att en person har möjlighet att behålla sitt program en tid efter det att behandlingen bedöms vara avslutad. Hen har då tillgång till allt innehåll i programmet men kan inte fylla i formulär. Behandlare anger antal dagar för vidmakthållande. Efter denna tidsperiod avslutas momentet/programmet automatiskt. Personen kan inte längre logga in.

**TIPS!** Funktionen att vidmakthålla kan nyttjas för att ha koll på vilka föräldrar som tackar JA till kontakt med habiliteringen. Då har du en särskild lista över de föräldrar som väntar på kontakt.

| Mina <sup>9</sup> Alla <sup>9</sup> Avslutade Export Personal Användargruppe                                                                         | r Inställningar Administration                                                                                                    |  |  |  |  |  |  |
|----------------------------------------------------------------------------------------------------|----------------------------------------------------------------------------------------------------|--|--|--|--|--|--|
| lane Doe (                                                                                                    |                                                                                                    |  |  |  |  |  |  |
| Introduktion till Barn- och ungdomshabiliteringen i Norrbotten                                                                                       |                                                                                                    |  |  |  |  |  |  |
|                                                                                                    |                                                                                                    |  |  |  |  |  |  |
| Hantera Resultat Tidslinje Händelser                                                                                                    |                                                                                                    |  |  |  |  |  |  |
| Dagar i momentet: 1 (rek. 30 dagar) Mod                                                                                                    | uler avklarade: 0 av 1 Egenskaper                                                                                                    |  |  |  |  |  |  |
| Senaste aktiv: 2021-11-17 (0 dagar sen) 1<br>Moment startade: 2021-11-16                                                                             | Ansvarig behandlare:                                                                                                    |  |  |  |  |  |  |
|                                                                                                    | Se historik i tidslinjen                                                                                                    |  |  |  |  |  |  |
| Du har inga ohanterade händelser                                                                                                    |                                                                                                    |  |  |  |  |  |  |
| Välkomsttext till invånaren                                                                                                    | ~                                                                                                    |  |  |  |  |  |  |
| Aktuella moduler                                                                                                    | ^                                                                                                    |  |  |  |  |  |  |
| Invånarvyerna uppdateras med ett nytt utseende, någol som vi änn<br>du testar den nya designen genom att starta momenten på dig själv<br>användaren. | inte visar i granskningsläget i steg och formulär. Vi rekommenderar därför att<br>i designverktyget. På så sätt ser du hur det kommer presenteras för |  |  |  |  |  |  |
| Barn- och ungdomshabiliteringen i Norrbotten                                                                                                    | Sätt till avklarad 🛛 Dagar kvar: 29 🖌 💙                                                                                                    |  |  |  |  |  |  |
|                                                                                                    |                                                                                                    |  |  |  |  |  |  |
| Mätbatterier                                                                                                    | ~                                                                                                    |  |  |  |  |  |  |
| Länkade moment                                                                                                    | ~                                                                                                    |  |  |  |  |  |  |
| Avsiuta                                                                                                    | Vidmakthåll                                                                                                    |  |  |  |  |  |  |

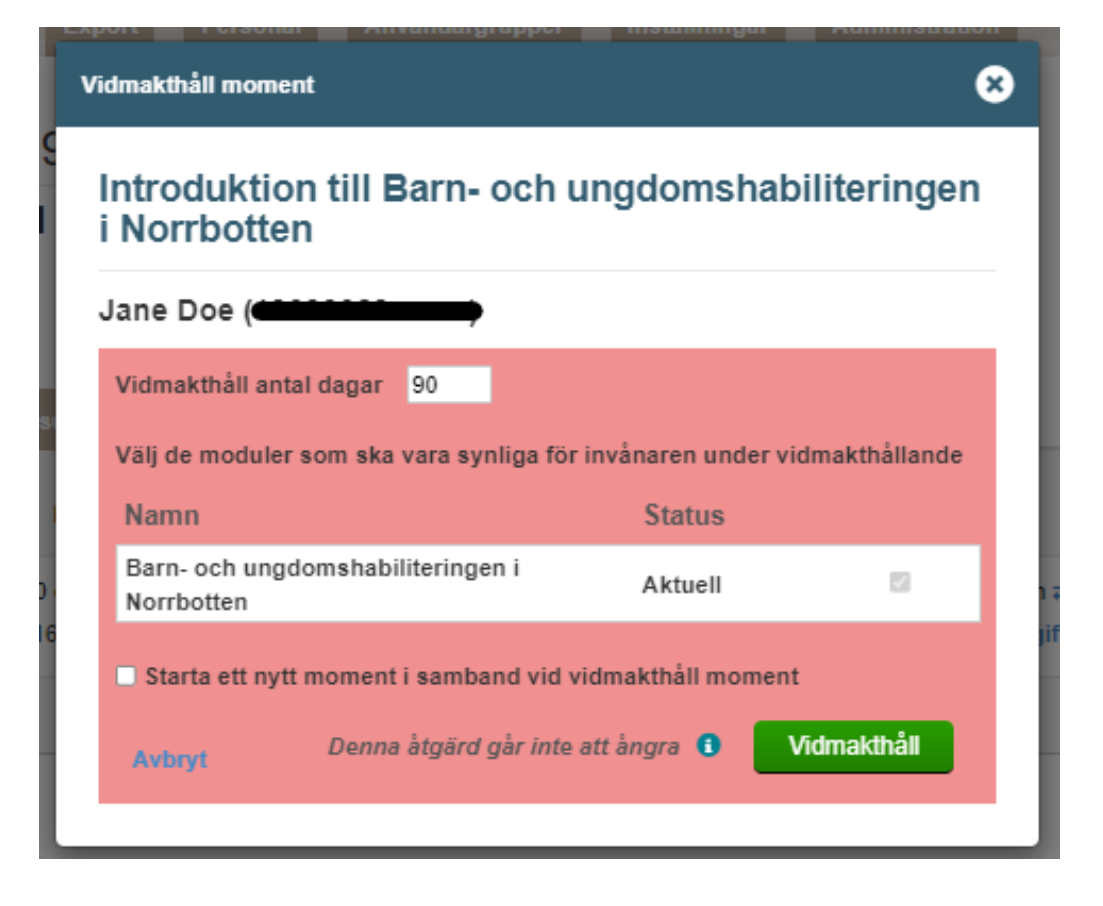

Vidmakthållna program finns under särskild list i anslutning till programmet. När tiden för vidmakthållande utgått kan inte personen logga in till programmet. Program som varit vidmakthållet måste sättas som avslutad och gallras.

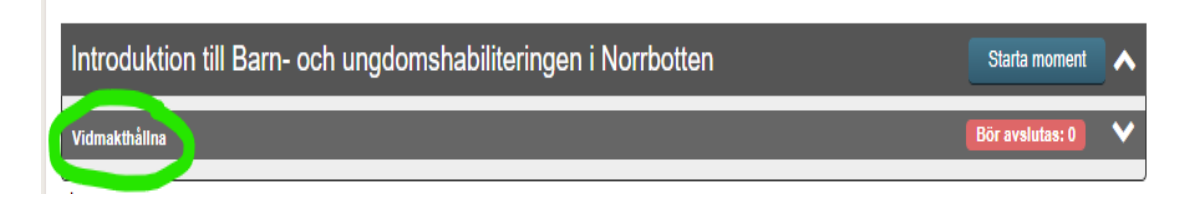

## Program kan avslutas utan att först sättas som vidmakthållet. Använd då knappen Avsluta.

Avsluta innebär att patienten inte längre har tillgång till sitt program. När ett program är avslutat går det inte att aktivera det igen. Vid behov kan nytt program startas på samma person. Avslutade program återfinns under fliken Avslutade.

Avslutade patienter ska gallras så snart som möjligt. Se särskilt dokument med rutin för datagallring.

#### 10. Besöksregistrering och journaldokumentation

Vårdenheten behöver fastställa en rutin för besöksregistrering samt journaldokumentation. Rekommendationen är att åtgärdskoden ZV044 (Behandling adm via internet) anges i journalanteckningen.

#### Nedan följer exempel på rutin. Den används vid Barn- och ungdomshabiliteringen Piteå sjukhus.

#### Besöksregistrering när inbjudan till SoB-program skickas till förälder

Besöksregistrera i AN24 som Ov-obokad •

| vas 2 | 20 121212-1212 AN24 (2)Besöksre                                                                                                    | eg. utan avg                                                                         | Klin: B                               | ARN Inr: Pite                                              | _          |          |
|-------|----------------------------------------------------------------------------------------------------|--------------------------------------------------------------------------------------|---------------------------------------|------------------------------------------------------------|------------|----------|
|       | 20 121212-1212                                                                                                    | TESTSSON, TAF                                                                        | ٩Y                                    |                                                            |            |          |
|       | Besöksregistrering                                                                                                    |                                                                                      |                                       |                                                            |            | $\times$ |
|       | Kön: M<br>Adr: tolvvägen 3<br>Tel Arb:<br>                                                                                                    | LMA-nr:                                                                              | Luleå                                 | Tel:<br>Giltigt tom:                                       | 012-121212 |          |
|       | Patienten bokad mott/tid:<br>Mott : hab<br>Dagsjukvård : Nej<br>Avdelning :                                                                                             | 0000<br>Sekretes<br>Sal/Säng                                                         | s :<br>:                              |                                                            |            |          |
|       | Datum/kl : 211111 1044<br>Nation : SE Sverige<br>Besöksorsak : hab Habili<br>Besökstyp : brev Brevkc<br>Besöksform : 24 Indir<br>Remiss : Nej                           | Sign<br>Sektion<br>Konventi<br>tering Är besök<br>ntakt<br>ekt vårdtkontakt<br>Inrem | : 1<br>on :<br>et ett<br>, pat e<br>: | TANBAC01<br>Hemlandsting:<br>olycksfall ?<br>ej närvarande | हत्        |          |
| Ang   | 'årdgivare : meannlag Anna Lagerbom<br>'givkategori: arb Arbetsterapeut<br>wgiftstyp : Bl Barn och ungdom under 20 år<br>Bet.sätt : O<br>Frikort : Nej<br>Giltigt from: |                                                                                      |                                       |                                                            |            |          |
|       |                                                                                                    | Giltigt<br>Giltigt                                                                   | tom :                                 |                                                            |            |          |

Journaldokumentera besöket: .

Journaltyp: mott

Sökord: Korrespondens.

Fras: Tilldelning av Stöd och Behandlingsprogrammet Introduktion till Barn- och ungdomshabiliteringen i Norrbotten.

Sökord planerad uppföljning:

Fras: Fortsatt handläggning om familjen önskar kontakt med habiliteringen.

Diagnosregistrering i DR16

Hab-diagnos

Huvudåtgärdskod: GB010 Tilläggskod: ZV044 (Behandling adm via internet)

- Klistra in standardmening KA24 habintro i pako
- Skicka hem pako-brevet, habiliteringens broschyr, SoB instruktion, habiliteringens telefonlista samt broschyr med aktuella föreläsningar/utbildningar

#### Vid uppföljning av programmet

• Administrativ anteckning (utan registrering i AN24).

Journaltyp: adm

Sökord: Åtgärd

Fras: Har genomfört habiliteringsintroduktion via Stöd och Behandling och önskar ingen kontakt med habiliteringen i dagsläget.

Fras: Har genomfört habiliteringsintroduktion via Stöd och Behandling och önskar kontakt med habiliteringen. Ärendet fördelas i teamet på kommande teamkonferens.

Fras: Har inte genomfört habiliteringsintroduktion via 1177 Stöd och behandling inom avsatt tid och bedöms därför inte vara i behov av habiliteringsinsatser för närvarande. Föräldrarna har möjlighet att återaktualisera kontakt om behov uppstår framöver. Ärendet avslutas.

## 11. Behandlares frånvaro

Vårdpersonal med rollen Invånar admin har överblick över samtliga personer som har aktiva program vid vårdenheten. Invånar admin kan utföra byte av behandlare vid behov.

Det bör finnas en rutin på vårdenheten som minskar risk för att personer som tilldelats programmet missas att följas upp. Exempelvis vid behandlares planerad eller oplanerad frånvaro. Vårdpersonal med rollen invånar admin kan vid behov byta behandlare.

## 12. Rapportera avvikelse

Stöd och behandling är ett Nationellt medicinskt informationssystem som står under tillsyn av Läkemedelsverket. Samma regler, lagar och föreskrifter gäller som för medicintekniska produkter.

Användare är skyldig att anmäla funktionsfel eller försämring av Designverktygets eller Stöd och behandlings egenskaper eller prestanda samt felaktigheter och brister i märkningen eller bruksanvisningen som kan leda till eller har lett till:

- en patients, en användares eller någon annan persons död, eller
- en allvarlig försämring av en patients, en användares eller någon annan persons hälsotillstånd.

#### Se rutin för avvikelserapportering.

## 13. Stöddokument

Behandlare bör ta del av följande stöddokument.

- Patientinformation.
  - Patientbroschyr Barn- och ungdomshabiliteringen i Norrbotten.

Broschyren finns som PDF. Skrivs ut i färg, "på båda sidorna och vänd på kortsidan".

- Metodstöd till programmet (detta dokument)
- Datagallring Att gallra invånaruppgifter i Stöd och behandling.
- Skärmklipp Att göra skärmbilder.
- Avvikelse Rapportera avvikelse gällande Stöd och behandling.
- Inloggning utbildningsmiljön Stöd och behandling.